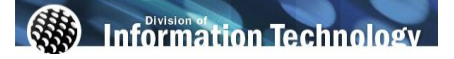

| Processing Steps                                                                                                    | Screen Shots                                                                                                    |
|----------------------------------------------------------------------------------------------------|----------------------------------------------------------------------------------------------------|
| Life and LTD Plans<br>Step 1:<br>From the Newe Titan Online<br>page, <u>Click Life and LTD Plans</u> .                                                                  | CALFORNIA STATE UNIVERSITY, FULLERTON<br>New Citan Online<br>Welcome Ledyard, Lyn<br>Personalize Content Larout Thu, M 31, 08 11:02 AM<br>System Messages<br>Sudent Fee Increase<br>University System voted to increase State University Fees by 10%<br>effective with the Fall 2008 term. This fee increase is included in<br>the total amount due students will see on their Student Center<br>when they access "Account Inquiry" after completing their<br>renistration. To view a committe list of renistration fees inlease no                                                                                                    |
| The Employer Paid Life and<br>LTD Insurances Summary<br>page displays.<br>Step 2:<br>Click the type of benefit plan you<br>are enrolled in to view more<br>information. | Employer Paid Life and LTD Insurances Summary   Penni Saver   The amount of employer paid Life and AD/D insurance is negotiated by your union. Additional voluntary life insurance may be purchased. Long Term Disability is an employer paid benefit for management, confidential employees, or employees covered under a CBA as negotiated. To purchase additional life insurance and application is available in Human Resources. Please mail the completed application to Standard Life Insurance.   To purchase disability insurance please complete the Sanders and Associate application form available in HIR and mail to Sanders and Associates.   To view your benefits as of another date, enter the date and click Go:   D3/07/2007 Go   Type of Benefit Plan Description   Life and AD and D Standard (10K/CSUEU) \$10,000 |
| Benefit plan information is<br>displayed on the Summary page.                                                                                                    | Example Standard (10K / CSUEU)   Plan Name: Standard (10K / CSUEU)   Plan Provider: Standard Insurance Co.   Coverage Level: \$10,000                                                                                                    |